# Appendix 2: FY 2015 SDPI Community-Directed Application Checklist

| Step | <b>1.0 Getting Ready to Apply – Important Documents</b>                                                                  | Resources and Primary Requestor                                                                   | Completed? |
|------|----------------------------------------------------------------------------------------------------|---------------------------------------------------------------------------------------------------|------------|
| 1.1  | Make sure that you or someone in your program has<br>access to GrantSolutions.gov.                                       | GrantSolutions <sup>1</sup><br>Requested by DGM                                                   |            |
| 1.2  | Carefully read all application instructions from the Division of Diabetes Treatment and Prevention (DDTP).               | Instructions, <u>DDTP webpage</u> <sup>2</sup><br>Requested by DDTP/DGM                           |            |
| 1.3  | Review your FY 2014 SDPI Funding Application, with particular attention to the Project Narrative.                        | Your program files<br>Requested by DDTP                                                           |            |
| 1.4  | Review your FY 2014 Annual Progress Report.                                                                              | Your program files<br>Requested by DDTP                                                           |            |
| 1.5  | Obtain a copy of the 2012, 2013, and 2014 Diabetes Audit<br>Reports for your facility or community (2014 draft is okay). | DDTP Webpage <sup>3</sup><br>Requested by DDTP                                                    |            |
| 1.6  | Confirm commitment from your organization leader for continued involvement in SDPI work.                                 | Project Narrative, Section 5<br>Requested by DDTP                                                 |            |
| 1.7  | Make sure your organization is current with OMB A-133 required Financial Audit Reports.                                  | Instruction documents, local fiscal office<br><u>FAC Webpage</u> <sup>4</sup><br>Requested by DGM |            |

## Part A: Get Ready to Apply

| Step | <ul> <li>2.0 Getting Ready to Apply – Gather and Confirm<br/>Registration Information</li> <li>Gather and confirmation the necessary registration<br/>information.</li> </ul> | Resources and Primary Requestor                      | Completed? |
|------|----------------------------------------------------------------------------------------------------|------------------------------------------------------|------------|
| 2.1  | Either confirm or obtain a DUNS number for your organization.                                                                                                    | D&B Webpage <sup>5</sup><br>Requested by OMB/DGM     |            |
| 2.2  | Either confirm or renew registration on the System for<br>Award Management (SAM)/Central Contractor Registry<br>(CCR).                                                        | SAM/CCR Information <sup>6</sup> Requested by DGM    |            |
| 2.3  | Make sure that your Authorized Organization<br>Representative (AOR) for your organization has access to<br>GrantSolutions.gov                                                 | GrantSolutions <sup>7</sup><br>Requested by DDTP/DGM |            |

<sup>&</sup>lt;sup>1</sup> GrantSolutions getting started URL: <u>https://home.grantsolutions.gov/home/home/customer-support/getting-started/</u> <sup>2</sup> SDPI Application URL:

http://www.ihs.gov/MedicalPrograms/Diabetes/index.cfm?module=programsSDPIcommunityDirectedApp

<sup>&</sup>lt;sup>3</sup> Audit URL: <u>http://www.ihs.gov/MedicalPrograms/Diabetes/index.cfm?module=resourcesAudit</u>

<sup>&</sup>lt;sup>4</sup> FAC URL: <u>http://harvester.census.gov/fac/</u>

<sup>&</sup>lt;sup>5</sup> D&B URL: <u>http://fedgov.dnb.com/webform</u>

<sup>&</sup>lt;sup>6</sup> SAM/CCR URL: <u>http://www.ihs.gov/dgm/documents/AwardTermsReDUNSandSAM.pdf</u>

<sup>&</sup>lt;sup>7</sup> GrantSolutions getting started URL: <u>https://home.grantsolutions.gov/home/home/customer-support/getting-started/</u>

### **Part B: Prepare Your Application**

| Step | 3.0 Preparing Your Application – Forms and Documents                                                                              | <b>Resources and Primary</b>           | Completed? |
|------|----------------------------------------------------------------------------------------------------|----------------------------------------|------------|
|      | Complete all forms and/or prepare required documents. Submit or attach forms or documents to your GrantSolutions application kit. | Requestor                              |            |
| 3.1  | SF-424: Complete form in GrantSolutions.gov.                                                                                      | SF-424 and instructions <sup>8</sup>   |            |
|      |                                                                                                    | Requested by DGM                       |            |
| 3.2  | SF-424A: Complete form in GrantSolutions.gov.                                                                                     | SF-424A and instructions <sup>9</sup>  |            |
|      |                                                                                                    | Requested by DGM                       |            |
| 3.3  | SF-424B: Complete form in GrantSolutions.gov.                                                                                     | SF-424B and instructions <sup>10</sup> |            |
|      |                                                                                                    | Requested by DGM                       |            |
| 3.4  | SF-LLL: Complete form in GrantSolutions.gov.                                                                                      | GrantSolutions                         |            |
|      |                                                                                                    | Requested by DGM                       |            |
| 3.5  | IHS Budget Narrative: Prepare according to these instructions.                                                                    | Instruction documents                  |            |
|      |                                                                                                    | Requested by DDTP/DGM                  |            |
| 3.6  | IHS Budget Line Item: Prepare according to these instructions.                                                                    | Instruction documents                  |            |
|      |                                                                                                    | Requested by DDTP/DGM                  |            |
| 3.7  | IHS Diabetes Audit Report for 2014: Obtain an electronic copy of                                                                  | DDTP Webpage <sup>11</sup>             |            |
|      | the report for your facility or community (DRAFT is okay).                                                                        | Requested by DDTP                      |            |
| 3.8  | IHS Division of Diabetes Project Narrative: Prepare using template.                                                               | DDTP Webpage <sup>12</sup>             |            |
|      |                                                                                                    | Requested by DDTP                      |            |
| 3.9  | IHS Best Practice(s): Prepare using template(s).                                                                                  | DDTP Webpage                           |            |
|      |                                                                                                    | Requested by DDTP                      |            |
| 3.10 | IHS Key Contacts Form: Complete with information for the Program                                                                  | GrantSolutions <sup>13</sup>           |            |
|      | Coordinator.                                                                                                    | Requested by DDTP                      |            |
| 3.11 | IHS Certification Regarding Lobbying: Complete form in                                                                            | GrantSolutions                         |            |
|      | GrantSolutions.                                                                                                    | Requested by DGM                       |            |
| 3.12 | IHS Performance Site (1.4): Complete form in GrantSolutions.                                                                      | GrantSolutions                         |            |
|      |                                                                                                    | Requested by DGM                       |            |
| 3.13 | IHS Current Indirect Cost Rate Agreement: Obtain an electronic                                                                    | GrantSolutions                         |            |
|      | copy of the documentation for your organization.                                                                                  | Requested by DGM                       |            |
| 3.14 | IHS Faith Based Survey: Complete form in GrantSolutions.gov.                                                                      | GrantSolutions                         |            |
|      |                                                                                                    | Requested by DGM                       |            |
| 3.15 | IHS Résumé for Key Personnel: Prepare documentation for each                                                                      | Instruction documents                  |            |
|      | new individual not included in previous applications.                                                                             | Requested by DDTP                      |            |

<sup>&</sup>lt;sup>8</sup> SF-424 URL: <u>http://www.acf.hhs.gov/sites/default/files/assets/sf424v2\_508.pdf</u>

 <sup>&</sup>lt;sup>9</sup> SF-424A URL: <u>http://www.acf.hhs.gov/sites/default/files/assets/sf424a.pdf</u>
 <sup>10</sup> SF-424B URL: <u>http://www.acf.hhs.gov/sites/default/files/assets/sf424b.pdf</u>

<sup>&</sup>lt;sup>11</sup> Diabetes Audit URL: http://www.ihs.gov/MedicalPrograms/Diabetes/index.cfm?module=resourcesAudit <sup>12</sup>SDPI Application URL:

http://www.ihs.gov/MedicalPrograms/Diabetes/index.cfm?module=programsSDPIcommunityDirectedApp <sup>13</sup> GrantSolutions URL: <u>https://home.grantsolutions.gov/home/</u>

| Step | <b>3.0 Preparing Your Application – Forms and Documents</b><br>Complete all forms and/or prepare required documents. Submit or<br>attach forms or documents to your GrantSolutions application kit. | Resources and Primary<br>Requestor            | Completed? |
|------|----------------------------------------------------------------------------------------------------|-----------------------------------------------|------------|
| 3.16 | <b>IHS Other</b> : Provide any other relevant application materials, including Financial Audit documents (see 3.18) and submission of missing reports.                                              | No additional resources or requests           |            |
| 3.17 | <b>OMB A-133 required Financial Audit for FY 2013</b> : Obtain electronic copy of documentation.                                                                                                    | FAC Website <sup>14</sup><br>Requested by DGM |            |

### Part C: Submit Your Application

| Step | 4.0 Submit Your Application – Electronically via<br>GrantSolutions.gov                                                                    | Resources and Primary Requestor                                                   | Completed? |
|------|----------------------------------------------------------------------------------------------------|-----------------------------------------------------------------------------------|------------|
| 4.1  | Ensure that all forms and documents successfully uploaded and there are green checkmarks for all items in your application kit.           | GrantSolutions <sup>15</sup><br>Requested by DDTP/DGM                             |            |
| 4.2  | Print out and review your entire application kit, including all completed forms and documents.                                            | Instruction documents<br>Requested by the DDTP/DGM                                |            |
| 4.3  | Submit the electronic application kit on GrantSolutions.                                                                                  | GrantSolutions<br>Requested by DDTP/DGM                                           |            |
| 4.4  | Prepare and submit revisions as requested by the Division of<br>Grants Management (DGM), DDTP, or your Area Diabetes<br>Consultant (ADC). | GrantSolutions.gov<br>DDTP webpage <sup>16</sup><br>Requested by the DDTP/DGM/ADC |            |

### **Steps to Submit a Paper Application**

You should only consider submitting a paper application if your program is unable to submit an application on GrantSolutions. **A waiver must be requested and received prior to submitting a paper application**. After you have obtained a written waiver approval from the Chief Grants Management Officer, you may submit a printed paper application directly to DGM.

| Step | 5.0 Submit Your Application – Paper Application                                                                                                    | Resources                                    | Completed? |
|------|----------------------------------------------------------------------------------------------------|----------------------------------------------|------------|
| 5.1  | Prepare your application package.                                                                                                    | Application Forms on DGM and DDTP Webpages   |            |
| 5.2  | Print out and review your entire application, including completed forms and documents.                                                                                                    | Part B of this checklist                     |            |
| 5.3  | Submit your paper application to DGM. Include a copy of your<br>approved waiver in the package with your paper application. It<br>is very important that you adhere to the paper submission<br>instructions and timelines that will be stated in your waiver<br>approval. | DGM Instructions provided on waiver approval |            |

<sup>&</sup>lt;sup>14</sup> FAC URL: <u>http://harvester.census.gov/fac/</u>

<sup>&</sup>lt;sup>15</sup> GrantSolutions URL: <u>https://home.grantsolutions.gov/home/</u>

<sup>&</sup>lt;sup>16</sup> SDPI Application URL:

http://www.ihs.gov/MedicalPrograms/Diabetes/index.cfm?module=programsSDPIcommunityDirectedApp